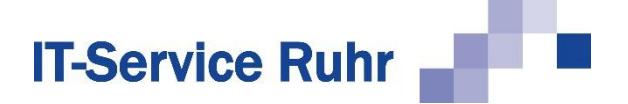

## 1 Installation von Serienmail 2.0.7.x für Microsoft Outlook und Microsoft Excel

**Serienmail** in der Version 2.0.7.x besteht aus einem Outlook-Add-In und einem Excel Add-In. Die Installationsroutine installiert beide Add-Ins.

**Serienmail** in der Version 2.0.7 ist nur lauffähig, wenn auf Ihrem PC die folgenden Systemvoraussetzungen erfüllt sind:

- Windows-Betriebssystem
- Microsoft Outlook f
  ür Microsoft 365 oder Microsoft Outlook 2021 oder Microsoft Outlook 2019 oder Microsoft Outlook 2016 oder Microsoft Outlook 2013 in der 32- oder 64-Bit-Version
- .NET Framework 4.8

Das Outlook-Add-In **Serienmail** wird standardmäßig im Ordner für Programmdateien so installiert, dass alle Benutzer des PCs das Add-In nutzen können.

Genauso wie es Microsoft Office in einer 32-Bit- und einer 64-Bit-Version gibt, gibt es auch **Serienmail** in einer 32-Bit und einer 64-Bit-Version.

Serienmail muss in der gleichen Bit-Version installiert werden wie Microsoft Office.

## 1.1 Installation

Für die Installation von *Serienmail* sind Administratorberechtigungen erforderlich. Es reicht, wenn Sie während des Installationsvorgangs die Zugangsdaten eines Kontos mit Administratorberechtigungen eingeben.

Führen Sie für die Installation folgenden Schritte aus:

- 1. Schließen Sie die Programme Microsoft Outlook und Microsoft Excel.
- 2. Klicken Sie doppelt auf die Datei Serienmail.exe bzw. Serienmail\_x64.exe.
- 3. Entpacken Sie die Dateien in den Unterordner Serienmail.
- 4. Wechseln Sie in den Unterordner Serienmail.
- 5. Starten Sie das Programm Setup.exe.

Nach erfolgreicher Installation starten Sie das Programm Microsoft Outlook.

Wenn Sie Microsoft Outlook nach der Installation zum ersten Mal starten, werden Sie möglicherweise aufgefordert, Microsoft Outlook das Laden von *Serienmail* zu erlauben. Bestätigen Sie die Meldung, damit die Software *Serienmail* installiert wird.

Danach finden Sie beim Erstellen einer neuen E-Mail-Nachricht in der Menüleiste eine neue Registerkarte mit dem Titel *Serienmail*.

Starten Sie Microsoft Excel neu. Nach erfolgreicher Installation finden Sie im Menüband die neue Registerkarte mit dem Titel **Serienmail**.

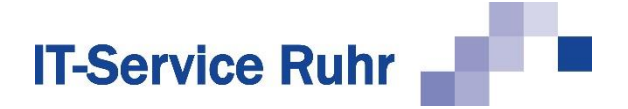

## 1.2 Hinweise

Falls nach der Installation von **Serienmail** und dem Neustart von Microsoft Outlook beim Erfassen einer neuen E-Mail im Menüband keine Registerkarte mit der Bezeichnung **Serien***mail* erscheint, prüfen Sie bitte, ob das Add-In registriert und aktiviert wurde:

- 1. Klicken Sie in Microsoft Outlook im Menüband auf die Registerkarte Datei.
- 2. Klicken Sie in der Backstage-Ansicht auf die Schaltfläche Optionen.
- 3. Klicken Sie in der linken Navigationsleiste auf die Schaltfläche Add-Ins.
- 4. Prüfen Sie, ob Serienmail unter einer der folgenden Rubriken erscheint:
  - Aktive Anwendungs-Add-Ins
  - Inaktive Anwendungs-Add-Ins
  - Deaktivierte Anwendungs-Add-Ins

Wenn **Serienmail** in keinen der oben genannten 3 Rubriken erscheint, kann dies folgende Gründe haben:

Sie haben die 64-Bit-Version von **Serienmail** auf einem Rechner installiert, auf dem die 32-Bit-Version von Microsoft Office installiert ist.

Sie haben die 32-Bit-Version von *Serienmail* auf einem Rechner installiert, auf dem die 64-Bit-Version von Microsoft Office installiert ist.

Wenn einer der beiden Gründe zutrifft, deinstallieren Sie zunächst **Serienmail** wieder. Installieren Sie danach die mit der Bit-Version von Microsoft Office passende Version von **Serien***mail*.

Falls Sie die richtige Bit-Version von Serienmail installiert haben und die Registerkarte **Serienmail** beim Erstellen einer neuen E-Mail nicht angezeigt wird, kann es sein, dass das Add-In nicht aktiviert ist oder vom System deaktiviert wurde.

Gehen Sie folgendermaßen vor, wenn das **Serienmail** unter der Rubrik **Inaktive Anwen**dungs-Add-Ins erscheint:

- 1. Klicken Sie in Microsoft Outlook im Menüband auf die Registerkarte Datei.
- 2. Klicken Sie in der Backstage-Ansicht auf die Schaltfläche Optionen.
- 3. Klicken Sie in der linken Navigationsleiste auf die Schaltfläche Add-Ins.
- 4. Wählen Sie am unteren Ende des Dialogbilds den Eintrag *COM-Add-Ins* und klicken Sie dann auf die Schaltfläche *Los* bzw. *Gehe zu*. Es erscheint ein neues Dialogbild.
- 5. Aktivieren Sie den Eintrag Serienmail und klicken Sie dann auf die Schaltfläche OK:

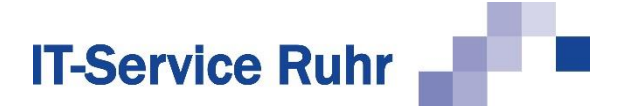

Wenn das Add-In unter der Rubrik *Deaktivierte Anwendungs-Add-Ins* erscheint, gehen Sie folgendermaßen vor, um es wieder zu aktivieren:

- 1. Klicken Sie in Microsoft Outlook im Menüband auf die Registerkarte Datei.
- 2. Klicken Sie in der Backstage-Ansicht auf die Schaltfläche Optionen.
- 3. Klicken Sie in der linken Navigationsleiste auf die Schaltfläche Add-Ins.
- Wählen Sie am unteren Ende des Dialogbilds den Eintrag *Deaktivierte Elemente* und klicken dann auf die Schaltfläche *Los* bzw. *Gehe zu*. Es erscheint ein neues Dialogbild.
- 5. Markieren Sie das Add-In *Serienmail* und aktivieren Sie es wieder. Danach erscheint es in der Rubrik *Inaktive Anwendungs-Add-Ins*.
- 6. Wählen Sie am unteren Ende des Dialogbilds den Eintrag *COM-Add-Ins* und klicken Sie dann auf die Schaltfläche *Los* bzw. *Gehe zu*. Es erscheint ein neues Dialogbild.
- 7. Aktivieren Sie den Eintrag Serienmail und klicken Sie dann auf die Schaltfläche OK: